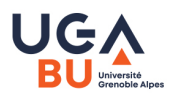

## **Installation d'Acrobat Reader sur Mac - Apple**

Télécharger le programme Acrobat Reader depuis la page https://get.adobe.com/fr/reader/

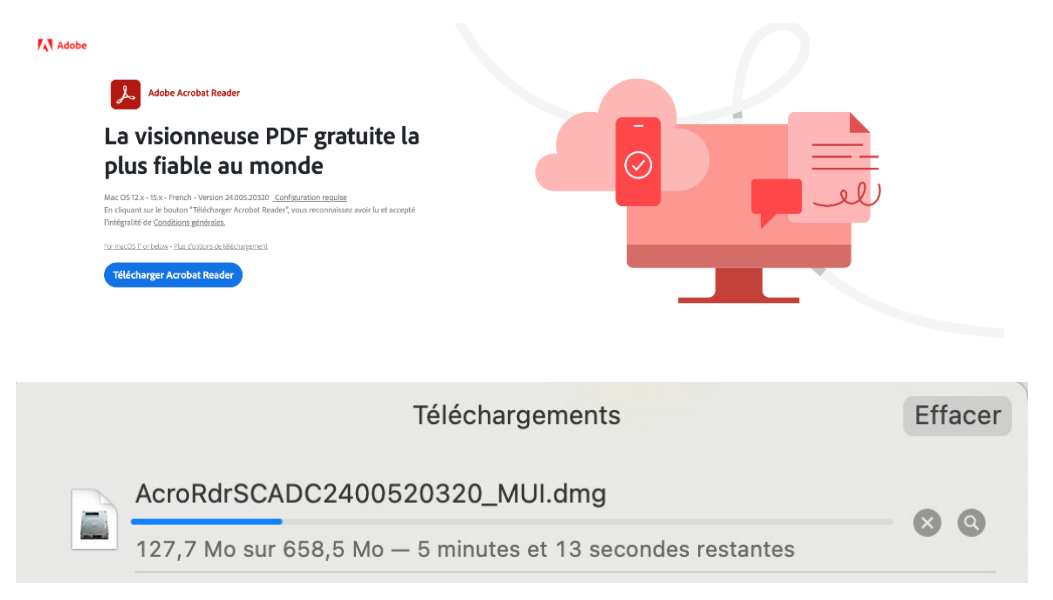

Double cliquer sur le fichier téléchargé pour lancer son installation.

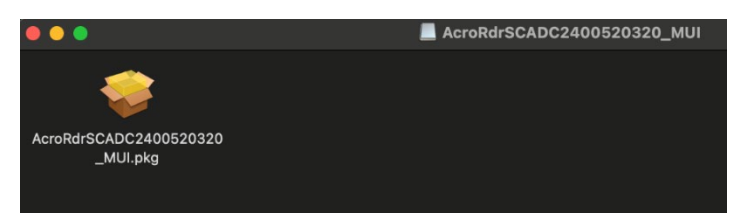

L'installation commence. Cliquer sur continuer.

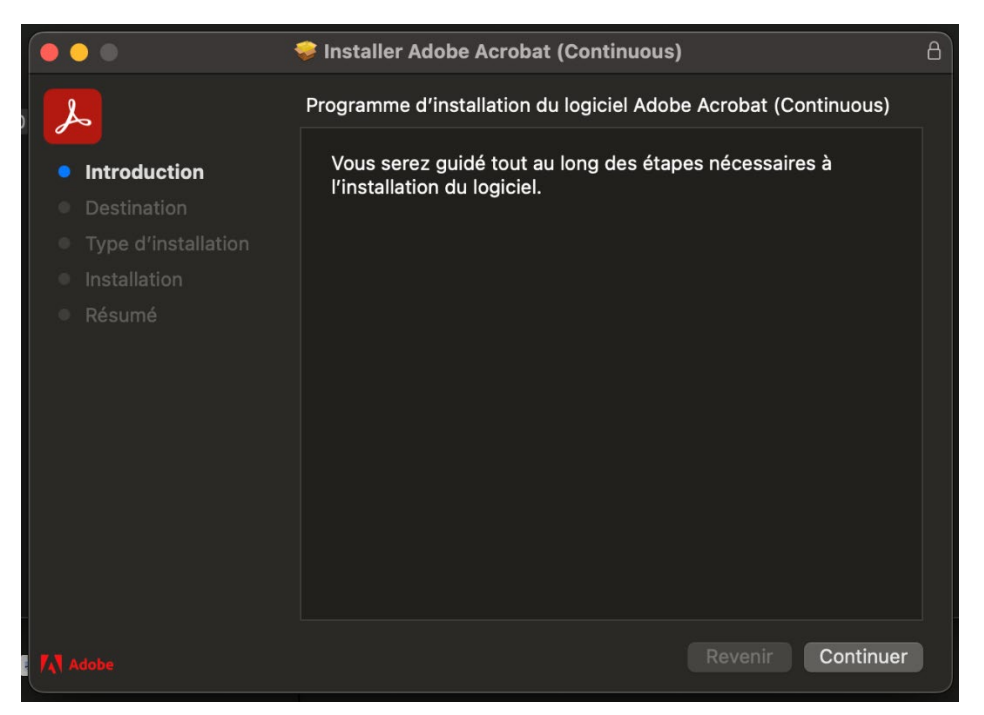

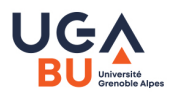

Installer Adobe Acrobat pour tous les utilisateurs de cet ordinateur, puis cliquer sur « Continuer ».

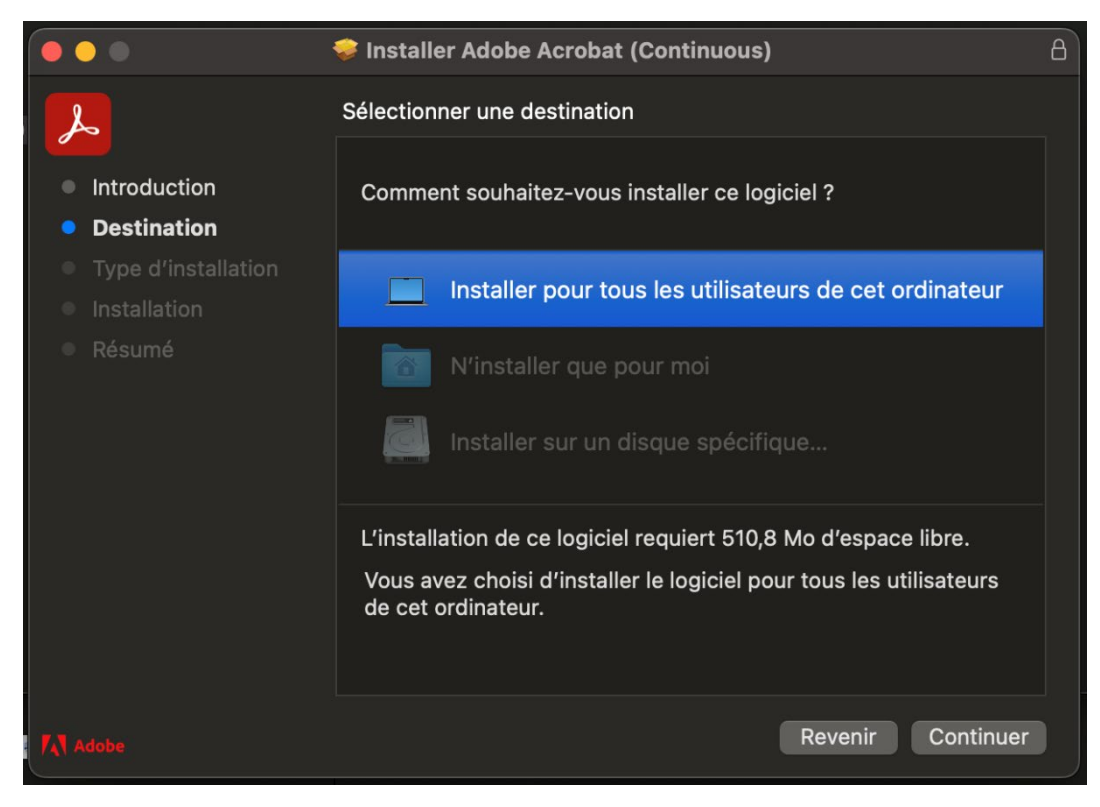

## Cliquer sur « Installer ».

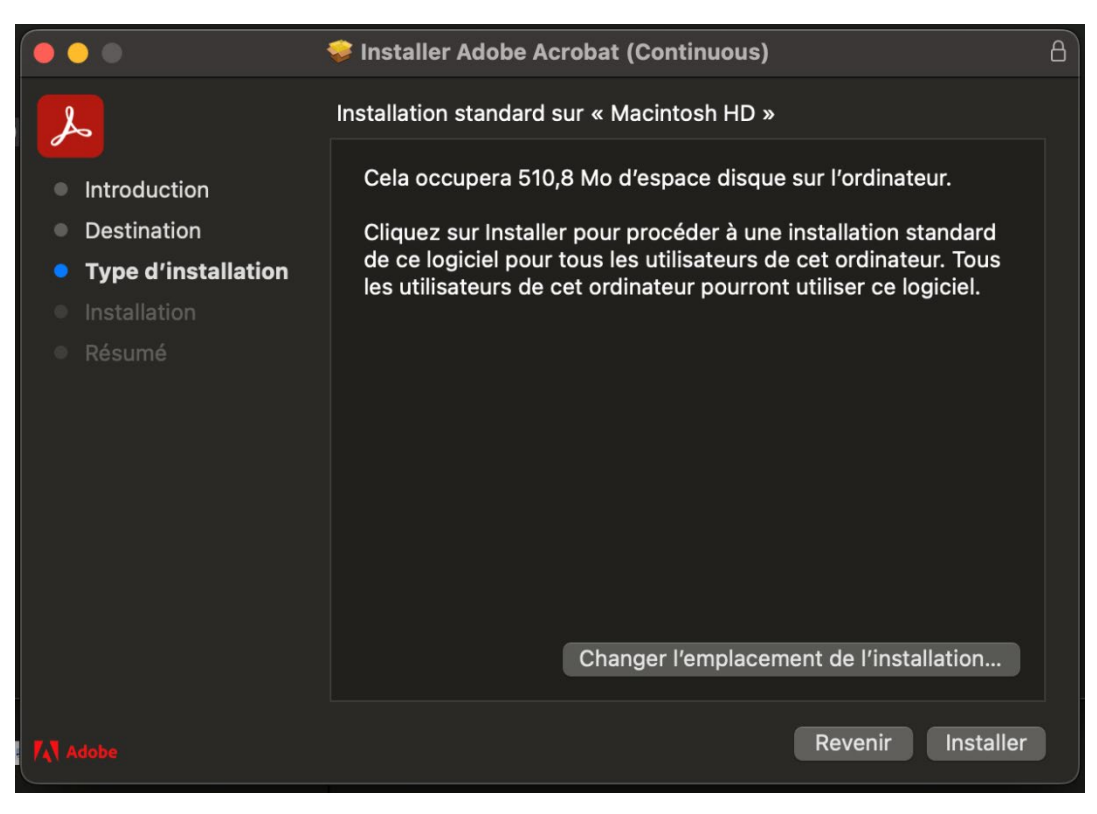

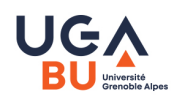

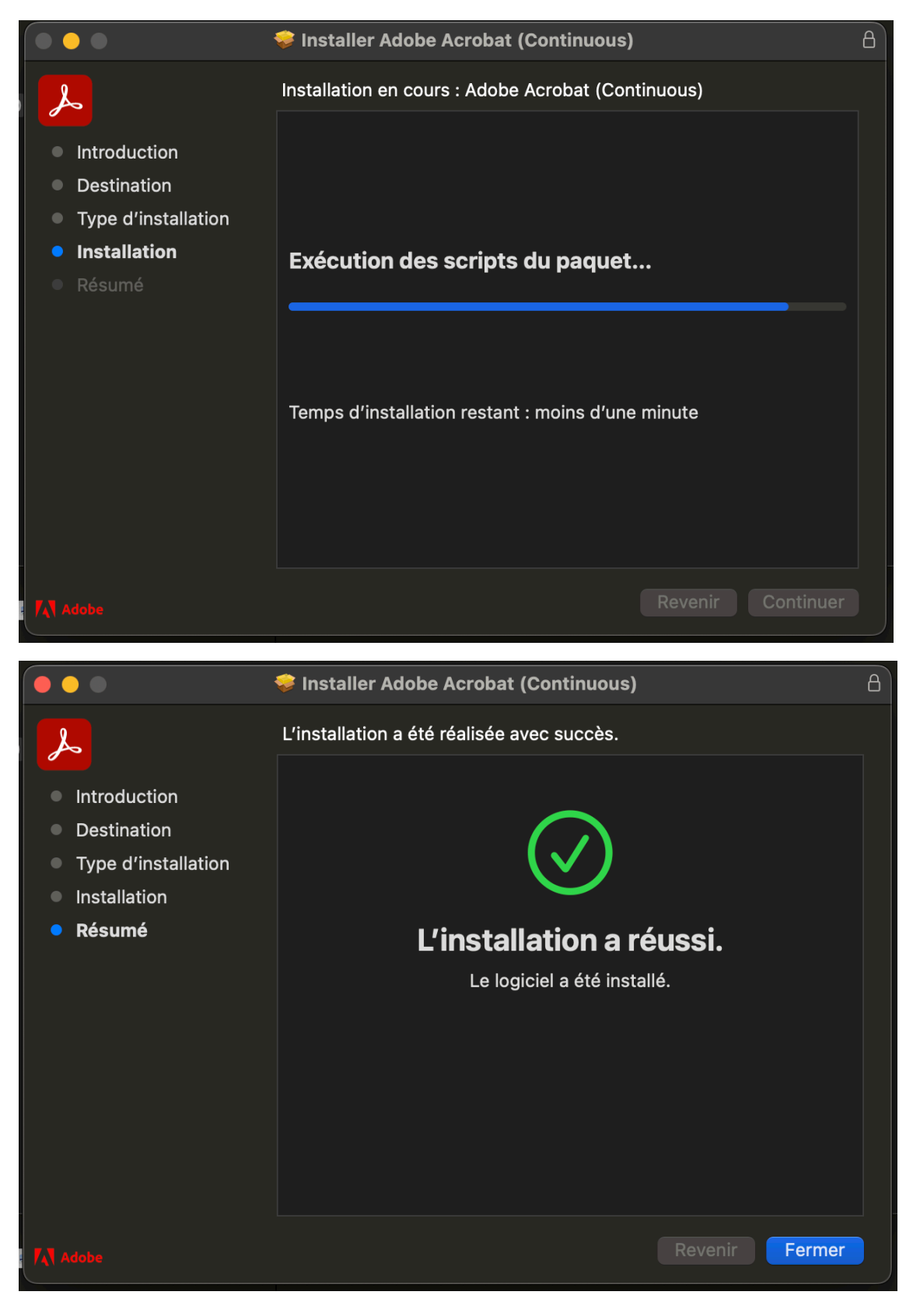

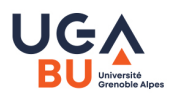

Vous pouvez ensuite supprimer le fichier d'installation.

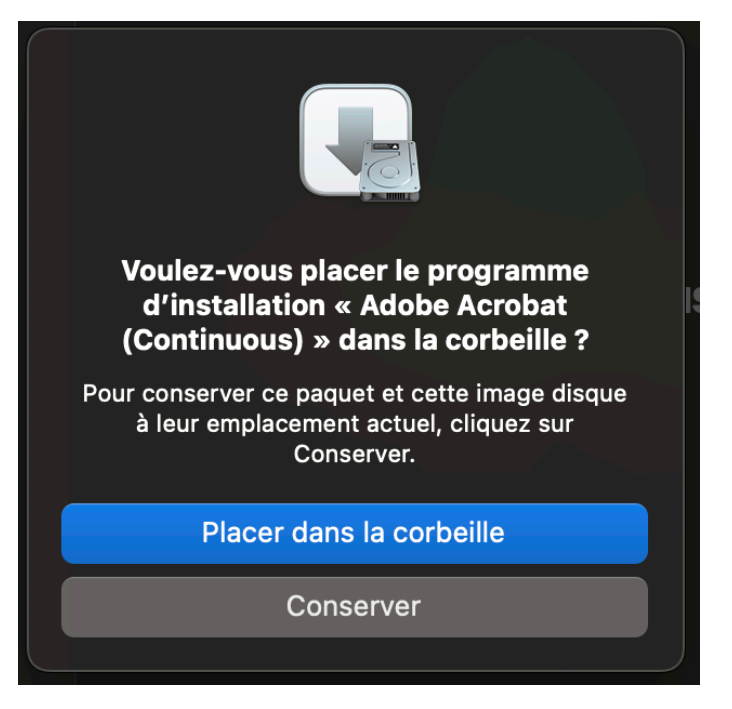

Il ne vous reste plus qu'à configurer votre ordinateur pour qu'il ouvre par défaut les fichiers PDF avec l'application Adobe Acrobat.

Pour cela, sélectionner un fichier PDF se trouvant sur votre ordinateur, puis faire un clic droit pour afficher les détails du fichier (« Lire les informations »).

| < | C > Téléchargements                                        |                                                   |            |
|---|------------------------------------------------------------|---------------------------------------------------|------------|
|   | Les 7 jours précédents                                     | ;                                                 | Date de    |
|   | REPARTITION THES<br>3812024121708402<br>sfr-facture-060647 | Ouvrir<br>Ouvrir avec<br>Placer dans la corbeille | Ce<br>> Ce |
|   | Les 30 jours précéde                                       | Lire les informations                             |            |

![](_page_4_Picture_0.jpeg)

|                                                                                                    | 🔵 🗟 Infos sur REPARTITION THESE DATI                                                                                                    | NG     |  |  |
|----------------------------------------------------------------------------------------------------|----------------------------------------------------------------------------------------------------|--------|--|--|
| PDF                                                                                                    | <b>REPARTITION THESE DATING.pdf</b><br>Modifié : mardi 17 décembre 2024 à 08:58                                                                                                    | 221 ko |  |  |
| + Tags                                                                                                    |                                                                                                    |        |  |  |
| ✓ Général :                                                                                                    |                                                                                                    |        |  |  |
| Empla                                                                                                    | Type : Document PDF<br>Taille : 221365 octets (225 ko sur disque)<br>acement : Macintosh HD > Utilisateurs > adrien ><br>Téléchargements<br>Création : mardi 17 décembre 2024 à 08:58<br>Modifié : mardi 17 décembre 2024 à 08:58<br>Modèle<br>Verrouillé                                                                                                    |        |  |  |
| ✓ Plus d'infos :                                                                                                    |                                                                                                    |        |  |  |
| Logicie<br>~ Nom                                                                                                    | Provenant de : https://leo.univ-grenoble-alpes.fr/<br>bandeau-menu-boutons-/actus/<br>medecine-3e-cycle/des-medecine<br>generale/journee-de-<br>these-17-12-2024-1525048.kjsp?<br>RH=1624364093688<br>https://leo.univ-grenoble-alpes.fr/<br>medias/fichier/repartition-these-<br>dating_1733822127279-pdf?<br>ID_FICHE=1241759&INLINE=FALSE<br>Ouverture : mardi 17 décembre 2024 à 08:58<br>Titre : Thèse dating.xlsx<br>Auteurs : VANESSA RINDONE<br>Version : 1.7<br>Pages : 1<br>Sécurité : None<br>el d'encodage : Microsoft: Print To PDF | -      |  |  |
| REPARTITION THESE DATING.pdf Masquer l'extension                                                                                                    |                                                                                                    |        |  |  |
| ✓ Commentaires :                                                                                                    |                                                                                                    |        |  |  |
|                                                                                                    |                                                                                                    |        |  |  |
| <ul> <li>Ouvrir avec :</li> <li>Aperçu (par défaut)</li> <li>Utiliser cette application pour ouvrir tous les documents de ce type.</li> <li>Tout modifier</li> <li>Apercu :</li> </ul> |                                                                                                    |        |  |  |

![](_page_5_Picture_0.jpeg)

Dans la rubrique « Ouvrir avec », cliquer sur le bouton 📀

![](_page_5_Picture_2.jpeg)

Sélectionner « Adobe Acrobat » puis cliquer sur « Tout modifier ».

![](_page_5_Picture_4.jpeg)

Confirmer le nouveau paramétrage en cliquant sur « Continuer ».

![](_page_5_Picture_6.jpeg)

Si vous avez besoin d'aide, n'hésitez pas à nous contacter :

Bibliothèque Universitaire de Médecine - Pharmacie Domaine de La Merci, 38076 La Tronche cedex Contact : Jean-Hugues Morneau ou Sabine Humbert-Koch Tél. : 04.76.63.71.96 ou 04.76.63.74.15 Mail : bump-theses@univ-grenoble-alpes.fr